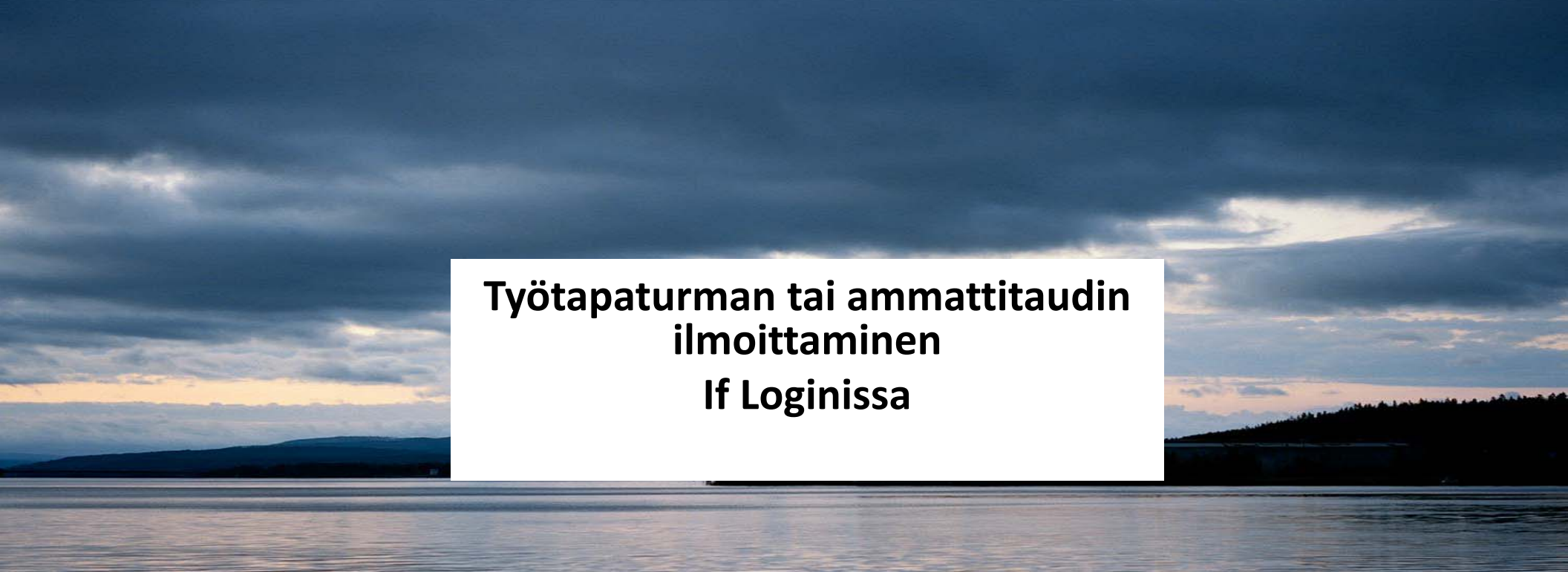

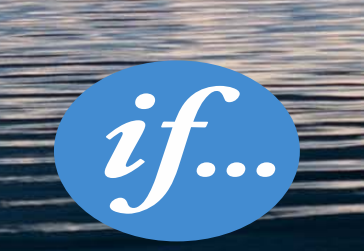

Relax, we'll help you.

### Vahingon ilmoittaminen If Loginissa

Vakuutus-ja vahinkotiedot If Loginissa

#### Sisältö

- Tapaturma- / ammattitautilomake If Loginissa
- Tapaturma-/ ammattitautilomakkeen täyttäminen
  - Esimies
  - Henkilöstöhallinto
- Keskeneräiset ja valmiit lomakkeet

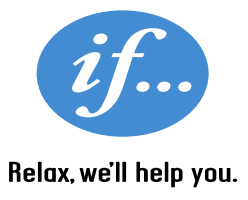

### If Login –kansio

#### Sähköinen kansio käytössä milloin vaan

- If Login-kansio löytyy <u>www.if.fi</u> : yritysasiakkaat, suurasiakkaat, In case of Loss, Log in (kuvat alla).
- Kansion käyttökielenä suomi tai englanti.

*if.*.

KIRJAUDU SISÄÄN

Kirjoita käyttäjänimi ja salasana.

Tarvitsetko apua?

Käyttäjänimi:

Salasana:

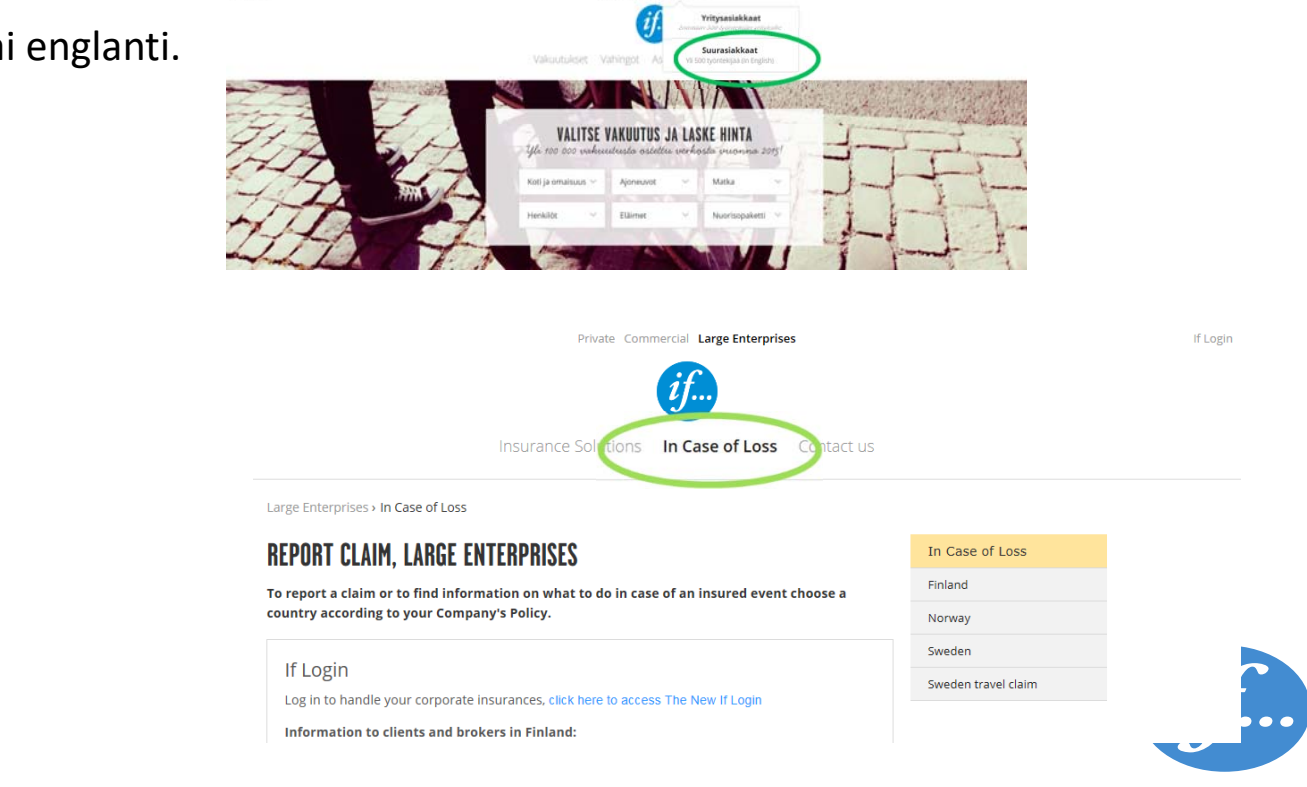

Relax, we'll help you.

### Ilmoita Vahingosta

Tapaturmailmoituslomake If Loginissa

- Työtapaturmiin liittyvät vahinkolomakkeet löytyvät Vahingot-välilehdeltä.
- Esimies täyttää Tapaturma/ammattitauti-ilmoituksen, joka käynnistää vahinkokäsittelyn Ifissä.
- Palkka-/henkilöstöhallinto ilmoittaa työsuhde- ja palkkatiedot täydentämällä esimiehen täyttämää ilmoitusta.

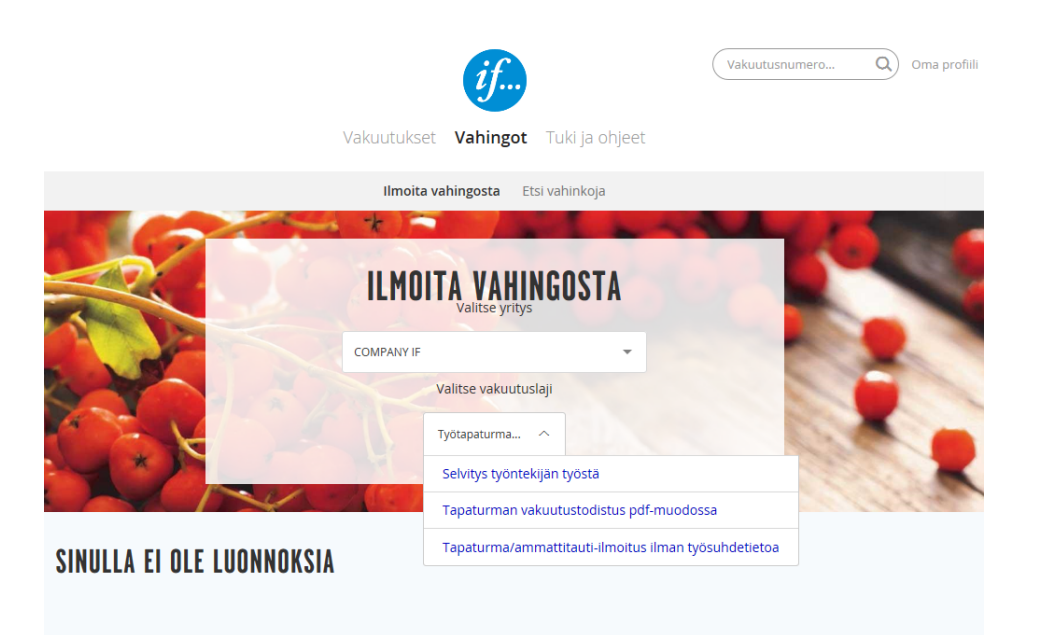

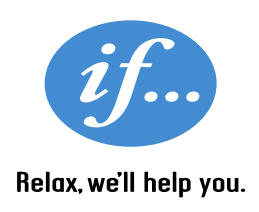

### Vahinkopäivän ja vakuutuksen valitseminen

Vahinkopäivän valinta aloittaa ilmoituksen täyttämisen

- Tapaturma/ammattitauti-ilmoituksen täyttäminen alkaa Vahinkopäivän ja Vakuutusnumeron valinnasta.
- Vahinkotyypin valinta ohjaa jatkokysymyksiä.

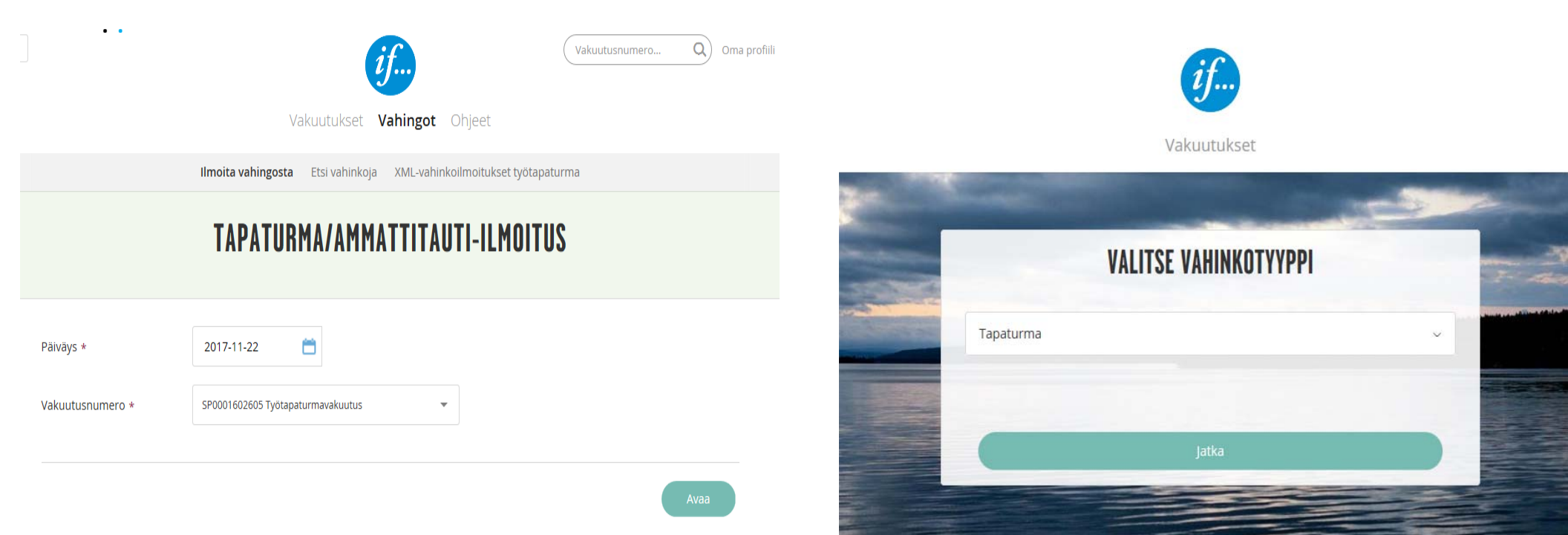

Tapaturmailmoituslomake: Esimies

#### Yleistä

Pakollinen tieto on merkitty punaisella tähdellä \* .

Sivunumerot: pystyy seuraamaan, miten lomakkeen täyttö etenee.

Jatka -painikkeella tiedot tallentuvat ja pääsee eteenpäin lomakkeella.

| TYÖNANTAJAN TIEDOT |                                              |  |
|--------------------|----------------------------------------------|--|
| Nen/*              | . Yrdyksen vitatlinen nimi                   |  |
| Y-tumnus*          |                                              |  |
| Pubelinnumero*     |                                              |  |
| Osoite*            |                                              |  |
| Postinumero*       |                                              |  |
| Postitomipalika*   |                                              |  |
| Tilinumens (IBAN)  |                                              |  |
| Osistokoodi        | jes islestokoodt käytössä, täytä tieto tähän |  |
| * Pakolinen kenttä |                                              |  |

Tapaturmailmoituslomake: Esimies

#### Työnantajan tiedot

#### Tarkista ja muokkaa

vakuusnumeron perusteella esitäytettyjä tietoja.

Valitse oikea osastokoodi, mikäli ne ovat yrityksessänne käytössä.

| TYÖNANTAJAN TIEDOT  |                                              |
|---------------------|----------------------------------------------|
| Nimi*               | Kauppa ja Puoti Oy                           |
| Y-tunnus*           | 098765-0                                     |
| Puhelinnumero*      | 09-987654                                    |
| Osoite*             | Haapatie 10                                  |
| Postinumero*        | 02230                                        |
| Postitoimipaikka*   | Espoo                                        |
| Tilinumero (IBAN)   | FI098765432123456                            |
| Osastokoodi         | Jos osastokoodit käytössä. täytä tieto tähän |
| * Pakollinen kenttä |                                              |
|                     |                                              |

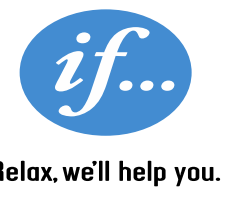

Tapaturmailmoituslomake: Esimies

#### Vahingoittuneen tiedot

Mikäli vahingoittuneella on suomalainen henkilötunnus, tarvitaan se korvauskäsittelyssä.

Ilmoitathan vahingoittuneen sähköpostiosoitteen, jos sellainen on. Sähköposti voi nopeuttaa korvauskäsittelyä.

| VAHINGOITTUNEEN TIEDOT                                                                         | [                                                                 | ]         |
|------------------------------------------------------------------------------------------------|-------------------------------------------------------------------|-----------|
| Sukunimi*                                                                                      | Työntekijä                                                        |           |
| Etunimet*                                                                                      | Anna                                                              |           |
| Onko vahingoittuneella suomalainen<br>henkilötunnus?* <b>(?)</b>                               | ● Kylla 🔵 Ei                                                      |           |
| Henkilötunnus*                                                                                 | 111111-111C                                                       |           |
| Osoite*                                                                                        | Koivukuja 12                                                      |           |
| Postinumero*                                                                                   | 00100                                                             |           |
| Postitoimipaikka*                                                                              | Helsinki                                                          |           |
| Maa                                                                                            | Suomi                                                             |           |
| Sähköposti 🕗                                                                                   | anna@yritys.fi                                                    |           |
| Puhelinnumero*                                                                                 | 040-0987654                                                       |           |
| Toivottu palvelukieli 👔                                                                        | ● Suomi () Ruotsi                                                 |           |
| Kansalaisuus*                                                                                  | suomalainen                                                       |           |
| Ammatti*                                                                                       | Мууја                                                             |           |
| Ammattiluokka*                                                                                 | Myynti-insinöörit ja lääke-esittelijät (pl. tieto- ja viestinti * |           |
| Työpaikan osoite, jos eri kuin<br>ilmoitettu työnantajan osoite<br>(paikkakunta ja katuosoite) |                                                                   | <i>if</i> |
| Onko vahingoittunut osakkaana<br>yrityksessä?*                                                 | ● Ei _ Kyllä                                                      |           |
| Tilinumero (IBAN)                                                                              | FI098765432123456                                                 |           |
|                                                                                                |                                                                   |           |

Tapaturmailmoituslomake: Esimies

#### Vahinkotiedot

Vahinkotiedot kertovat, missä ja milloin vahinko tapahtui sekä mitä siitä seurasi.

| VAHINKOTIEDOT                                                       |                                                |             |
|---------------------------------------------------------------------|------------------------------------------------|-------------|
| Vahingon tapahtuma-aika<br>(kelloaika)*                             | 10.00                                          |             |
| Tapahtuiko vahinko Suomessa?*                                       | ⊙ Kyllā ⊖ Ei                                   |             |
| Sattumiskunta                                                       | Espoo                                          |             |
| Sattumispaikan osoite*                                              | Haapatie 10                                    |             |
| Tapaturmapäivänä työn piti alkaa<br>klo*                            | 08.00                                          |             |
| Tapaturmapäivänä työn piti päättyä<br>klo*                          | 16.00                                          |             |
| Milloin vahingoittunut lopetti<br>työskentelyn tapaturman johdosta? | ◯ Ei lopettanut ⊙ Heti ◯ Myöhemmin             |             |
| Milloin tapaturma ilmoitettu<br>työnantajalle tai esimiehelle? 🕐    | 02.11.2015                                     |             |
| Milloin sairaanhoito alkoi?                                         | 02.11.2015                                     |             |
| Sairaalan, terveyskeskuksen tai<br>muun hoitopaikan nimi            | Espoon sairaala                                |             |
| Hoitopaikan osoite                                                  | Asematie 25                                    |             |
| Vamman laatu*                                                       | Luunmurtumat                                   |             |
| Vahingoittunut ruumiinosa*                                          | Kāsi                                           |             |
| Vasen vai oikea?                                                    | ● Vasen ◯ Oikea ◯ Ei merkitystä                | 1           |
| Työkyvyttömyyden kesto tai arvio<br>siitä*                          | ◯ Ei sairauslomaa ◯ Sattumispäivä ◯ 1-2 päivää |             |
|                                                                     | I päivää-kuukausi // Yli kuukausi              | elax, we'll |
| Onko kyseessä liikennevahinko?                                      | ● Ei 🔵 Kyllä                                   |             |

Tapaturmailmoituslomake: Esimies

#### Vahingon olosuhteet

# Kysymykset vaihtuvat valitun olosuhteen perusteella.

#### Vahinkotapahtuman kuvaus:

- Tämä kopioituu sellaisenaan hoitolaitokselle annettavaan vakuutustodistukseen.
- mitä työntekijä oli tekemässä, kun vahinkotapahtuma sattui?
- miten vahinkotapahtuma kehittyi ja mitä siitä seurasi?
- mikä aiheutti vahinkotapahtuman?

| <ul> <li>Työssä () Työntekopaikalla, ei työtehtävissä</li> </ul>                                                                                                    |
|----------------------------------------------------------------------------------------------------|
| 🔿 Asunnon ja työpaikan välisellä matkalla                                                                                                    |
| <ul> <li>Ruokailu- tai virkistystauolla työntekopaikan<br/>ulkopuolella</li> </ul>                                                                                        |
| 🔿 Työhön liittyvissä tehtävissä, ei mainittu edellä                                                                                                    |
| 🔿 Vapaa-aikana                                                                                                    |
| ● Työnteon yhteydessä                                                                                                    |
| 🔿 Työtehtävän vuoksi matkustettaessa                                                                                                    |
| Kaupanalantyö                                                                                                    |
| Taakan käsivoimin siirtäminen (nostaa, laskea, vetää, työntää, kantaa yms.)                                                                                               |
| Henkilön putoaminen, hyppääminen, kaatuminen, liukastuminen                                                                                                    |
| Iskeytyminen kiinteää pintaa tai liikkumatonta aiheuttajaa vasten (putoaminen, kaatuminen yms.)                                                                           |
| Irtojätteet                                                                                                    |
| Myymälä, pieni tai suuri (katumyynti mukaan luettuna)                                                                                                    |
| Työntekijä oli kantamassa tuotteita hyllyyn ja<br>kompastui lattialla olevaan laatikkoon ja kaatui<br>vasemmalle kyljelle ottaen vastaan vasemmalla kädellä<br>lattiasta. |
|                                                                                                    |
|                                                                                                    |

Relax, we'll help you.

Tapaturmailmoituslomake: Esimies

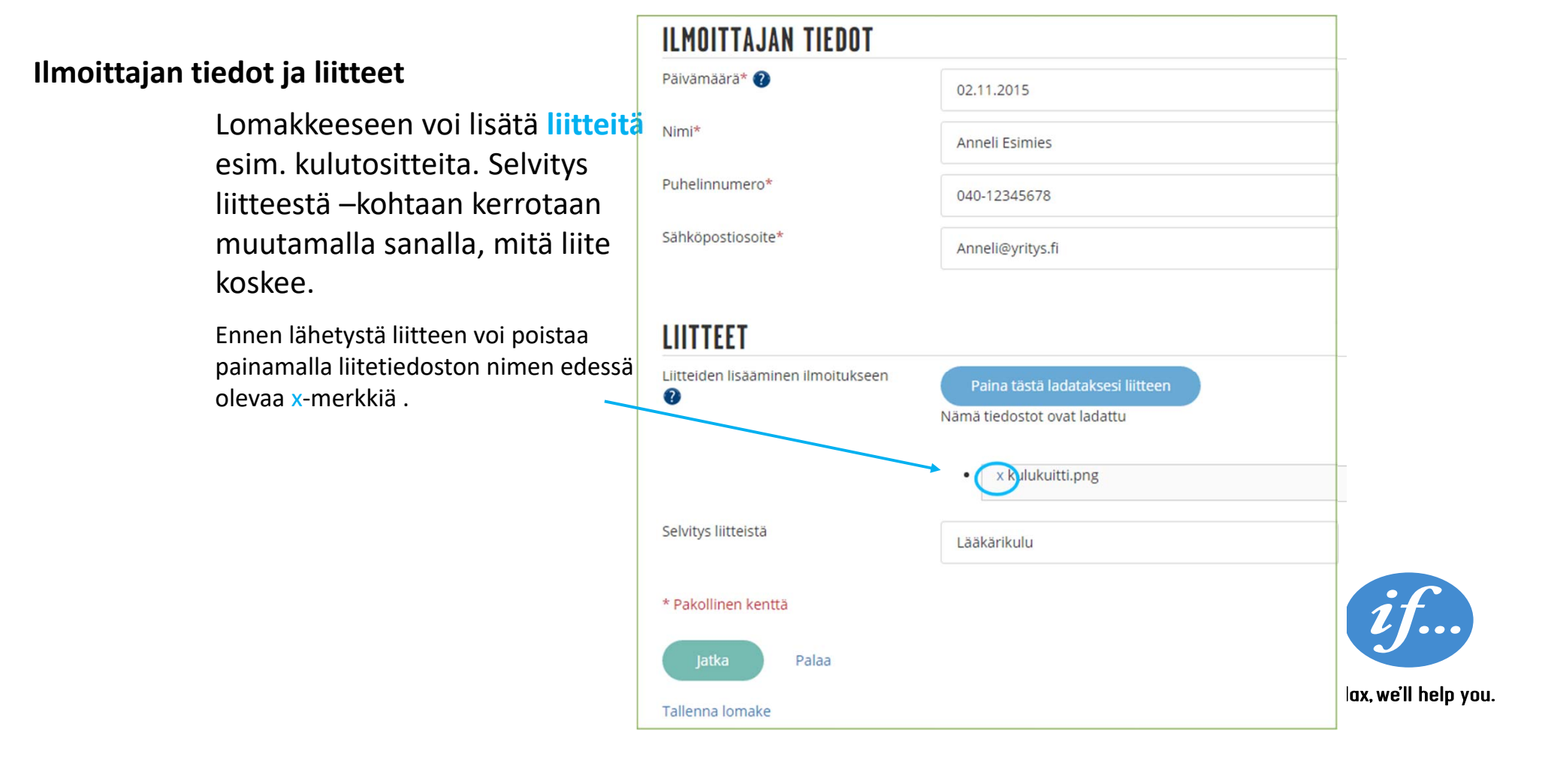

Tapaturmailmoituslomake: Esimies

#### Yhteenveto

Yhteenvedosta näkee lomakkeelle täytetyt tiedot, mitä voi vielä muokata.

Lomake lähetetään Lähetä – painikkeella.

Yhteenvedon ja vakuutustodistuksen voi tulostaa tapaturmailmoituksen lähetettyä.

Tulostettava lomake on saatavilla, kun lomake on lähetetty.

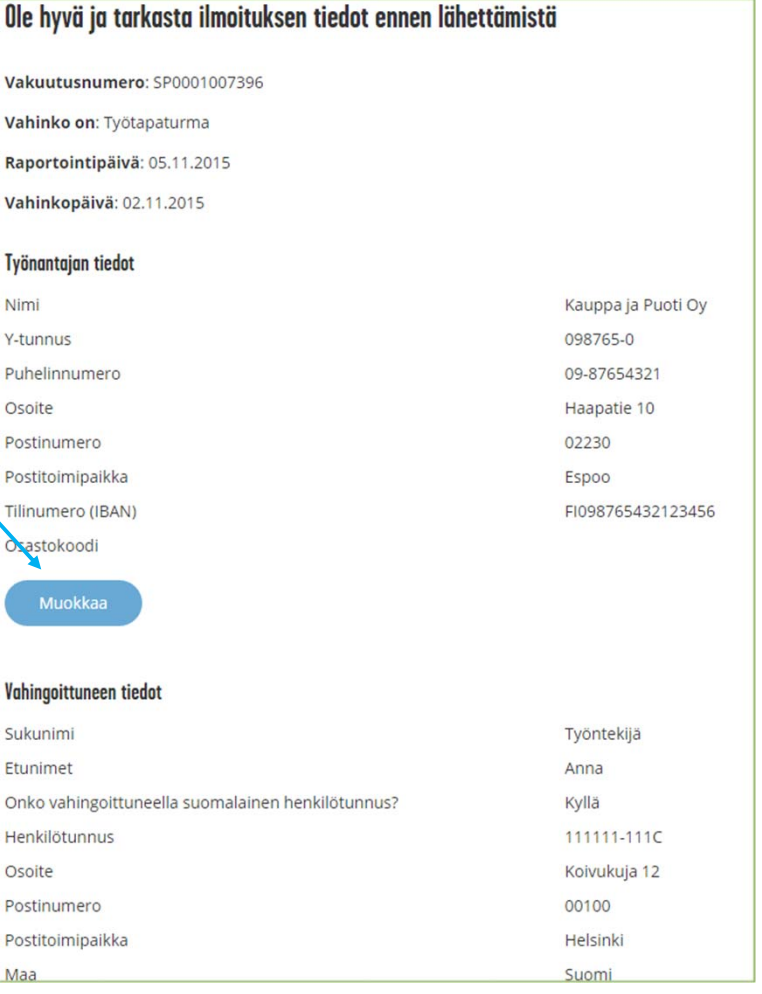

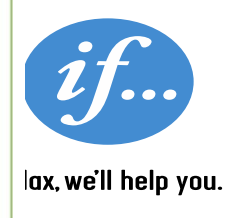

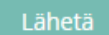

Tapaturmailmoituslomake: Esimies

#### Yhteenvedon ja vakuutustodistuksen tulostaminen

Kun lomake on lähetetty, saa vahinkonumeron välittömästi tiedoksi.

| Kiitos vahinkoilmoituksesta                                                                                                    |            |
|----------------------------------------------------------------------------------------------------|------------|
| Olemme vastaanottaneet vahinkoilmoituksesi. Vahinkonumero on 15.142451. Jos tarvitsemme lisätietoja, olemme sinuun yhteydessä. | nteydessä. |
| Terveisin<br>If                                                                                                    |            |
| Tulosta yhteenveto Tulosta vakuutustodistus                                                                                    |            |

Vakuutustodistus annetaan vahingoittuneelle hoitolaitoksille annettavaksi. Vakuutustodistuksen voi toimittaa sähköpostilla vahingoittuneen sähköpostiin.

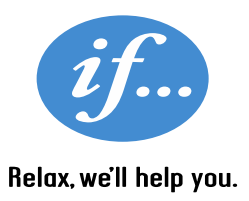

### Keskeneräiset lomakkeet

Tapaturmailmoituslomake: Palkkahallinto/HR

- Löytyvät Vahingot/Ilmoita vahingosta –välilehdeltä.
- Palkka- ja työsuhdetiedot voi antaa painamalla Jatka-painiketta
- Kyseessä on itse tallentama tai työsuhdetietoja odottava lomake.

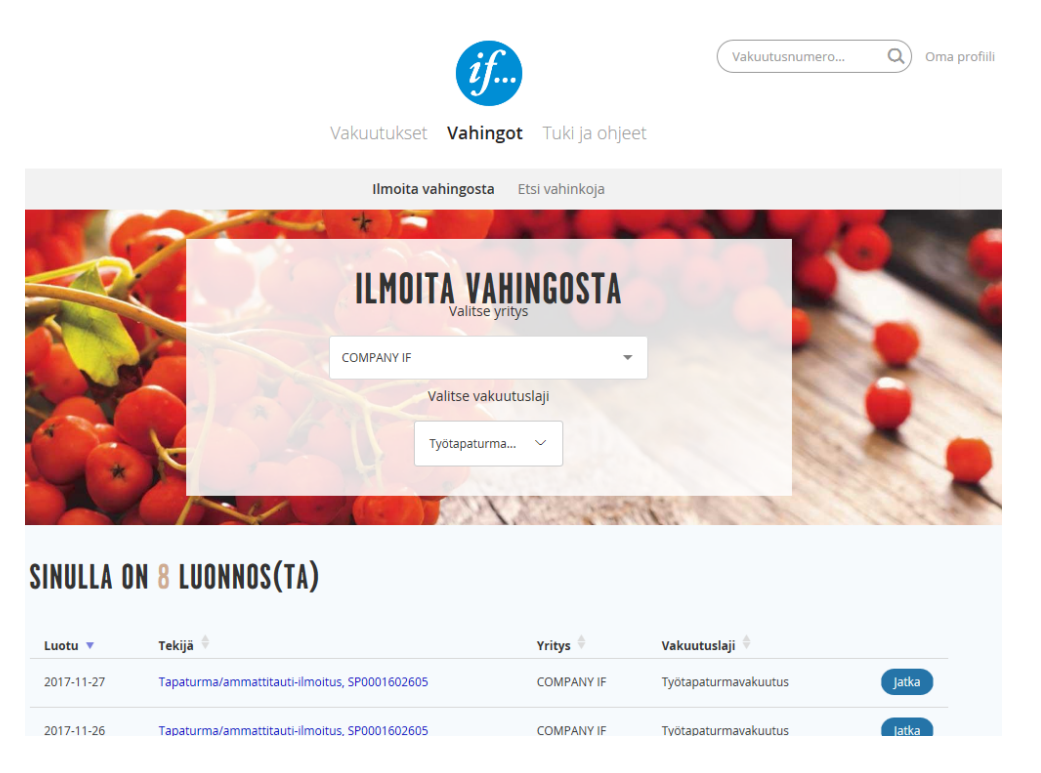

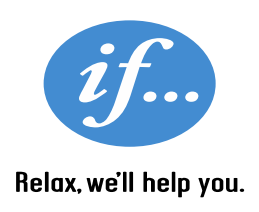

Tapaturmailmoituslomake: Palkkahallinto/HR

#### Työsuhde- ja palkkatiedot

Palkkahallinto, HR tai muu yrityksessä sovittu taho täydentää työtapaturmailmoitusta työsuhdeja palkkatiedoilla.

Jos sairausloma on kestänyt kolme päivää tai enemmän, tarvitaan palkkatiedot päivärahakorvauksen maksua varten.

| Onko Vahingoittunut yrittäjä ja<br>haetaan korvausta yrittäjän<br>tapaturmavakuutuksen perusteella?                                 | ● Ei 🔘 Kyllä                               |           |
|----------------------------------------------------------------------------------------------------|--------------------------------------------|-----------|
| *                                                                                                    |                                            |           |
| Työsuhteen alkamispäivä<br>(päivämäärä)* 👔                                                                                          |                                            |           |
| Työsuhteen laatu*                                                                                                    | 🔿 Toistaiseksi jatkuva 🔿 Määräaikainen     |           |
| Onko vahingoittunut ollut<br>työkyvytön (sairauslomalla)                                                                            | 🔘 On, sairauslomaa vähintään 3 päivää 🔵 Ei |           |
| vähintään kolme peräkkäistä päivää                                                                                                  |                                            |           |
| vahinkopaivaa lukuun ottamatta?                                                                                                    |                                            |           |
| vahinkopaivaa lukuun ottamatta?                                                                                                    |                                            |           |
| vaninkopaivaa lukuun ottamatta?                                                                                                    |                                            |           |
| TYÖSUHTEESTA TAI PALK                                                                                                    | ASTA ANTAA LISÄTIETOJA                     |           |
| TYÖSUHTEESTA TAI PALKA<br>Nimi                                                                                                    | ASTA ANTAA LISÄTIETOJA                     |           |
| Vaninkopaivaa lukuun ottamatta?<br><b>TYÖSUHTEESTA TAI PALK</b><br>Nimi<br>Puhelinnumero                                            | ASTA ANTAA LISÄTIETOJA                     |           |
| Vaninkopaivaa lukuun ottamatta?<br><b>TYÖSUHTEESTA TAI PALK</b><br>Nimi<br>Puhelinnumero                                            | ASTA ANTAA LISÄTIETOJA                     |           |
| Vaninkopaivaa lukuun ottamatta?<br><b>TYÖSUHTEESTA TAI PALK</b><br>Nimi<br>Puhelinnumero<br>Sähköpostiosoite                        | ASTA ANTAA LISÄTIETOJA                     |           |
| Vaninkopaivaa lukuun ottamatta?<br><b>TYÖSUHTEESTA TAI PALK</b> i<br>Nimi<br>Puhelinnumero<br>Sähköpostiosoite                      | ASTA ANTAA LISÄTIETOJA                     | if        |
| Vaninkopaivaa lukuun ottamatta?<br><b>TYÖSUHTEESTA TAI PALK</b><br>Nimi<br>Puhelinnumero<br>Sähköpostiosoite<br>* Pakollinen kenttä | ASTA ANTAA LISÄTIETOJA                     | <i>if</i> |
| TYÖSUHTEESTA TAI PALK<br>Nimi<br>Puhelinnumero<br>Sähköpostiosoite<br>* Pakollinen kenttä<br>Jatka Palaa                            | ASTA ANTAA LISÄTIETOJA                     | if        |

Tapaturmailmoituslomake: Palkkahallinto/HR

#### Palkkatiedot

Kysymykset vaihtuvat sen mukaan, onko palkkaa maksettu vai ei.

| Yleiset työti                                                                                                    | lanteeseen liittyvät kysymykset:                                                                                                    |        | Kysymykset,                                                                                                    | jos palkkaa ei ole maksettu:                                                                                                    |
|----------------------------------------------------------------------------------------------------|----------------------------------------------------------------------------------------------------|--------|----------------------------------------------------------------------------------------------------|----------------------------------------------------------------------------------------------------|
| Viikottainen työaika (h)<br>Onko kyseessä osa-aikatyö?<br>Työpaivan kesto, työpaivien<br>lukumäärä/viikko.<br>Onko vahingoittuneella             | O on multa tvinantalia. O Ei ole multa tvinantalia                                                                                                    |        | Onko työnantaja maksanut palkkaa<br>sairausloma-ajalla?* 🕐                                                                                             | <ul> <li>On maksanut täyden palkan (tai tulee maksamaan<br/>täyden palkan koko sairausloma-ajalta)</li> <li>Maksettu osalta ajalta tai osapalkka</li> <li>Ei ole maksanut palkkaa</li> </ul> |
| samanaikaisesti muita työnantajia?<br>Onko vähingoittunut<br>samanaikaisesti<br>Onko työnantaja maksanut palkkaa                                 | <ul> <li>El tiedossa</li> <li>Opiskelija Elakelainen I Yrittäjä</li> <li>Maatalousyrittäjä</li> <li>On maksanut tävden paikan (tai tulee maksamaan</li> </ul> |        | Tapaturmaa edeltävän neljän viikon<br>palkanmaksun alkamispäivä<br>(päivämäärä) 🕐<br>Tapaturmaa edeltävän neljän viikon<br>palkanmaksun päättymispäivä |                                                                                                    |
| sairausloma-ajalla?" •<br>Kysymykset,                                                                                                    | tayden palkan kokoʻsairausioma-ajalta)<br>O Maksettu osalta ajalta tai osapalikka<br>O Ei ole maksanut palkkaa<br><b>jos palkkaa on maksettu:</b>             |        | (päivämäärä)<br>Neljän viikon palkka ennen<br>tapaturmaa (€)<br>Palkattomat poissaolopäivät                                                            |                                                                                                    |
| Sairausajalla maksettu palkkaa<br>aikaen (paivamaara) 🕡<br>Sairausajalla maksettu palkkaa<br>loppuen (paivamäara)<br>Maksetun/maksettavan palkan |                                                                                                    | Poisto | (lukumäärä, tapaturmaa edeltävällä<br>neljällä viikolla)<br>Palkan määräytymisperuste (€/h)<br>Kuukausipalkka (€)                                      |                                                                                                    |
| maara (€)<br>+<br>Sairausajan                                                                                                    |                                                                                                    |        | Palkka tapaturman sattuessa (€/kk)<br>Mahdolliset lisät. Lisän laatu ja                                                                                |                                                                                                    |

Relax, we'll help you.

Tapaturmailmoituslomake: Palkkahallinto/HR

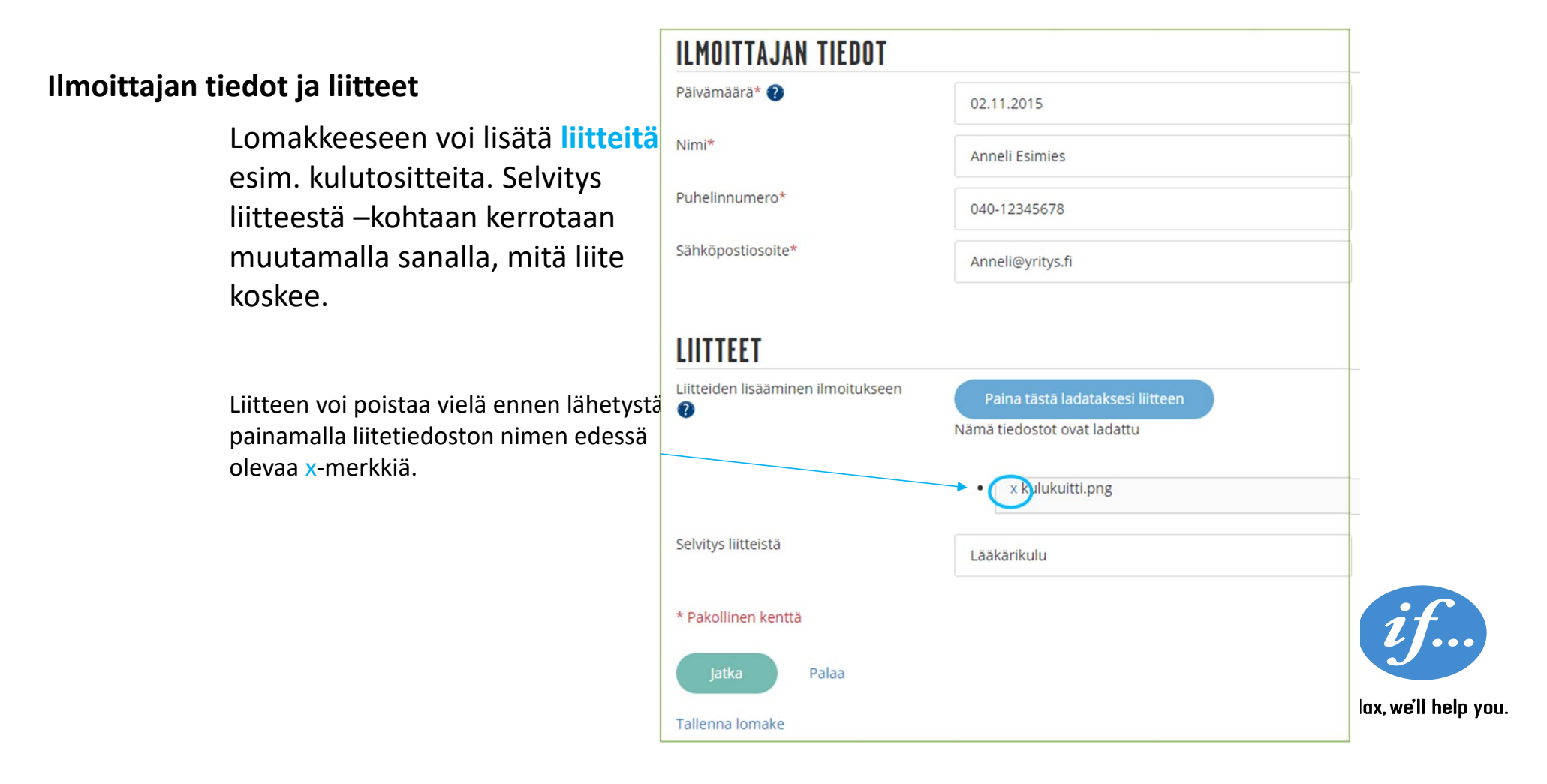

Tapaturmailmoituslomake: Palkkahallinto/HR

Yhteenvedosta näkee lomakkeelle täytetyt tiedot, mitä voi vielä muokata.

Lomake lähetetään Lähetä – painikkeella.

Tulostettava lomake on saatavilla, kun lomake on lähetetty.

Lähetä

| Ole hyvä ja tarkasta ilmoituksen tiedot ennen lähettämistä |                    |
|------------------------------------------------------------|--------------------|
| Vakuutusnumero: SP0001007396                               |                    |
| Vahinko on: Työtapaturma                                   |                    |
| Raportointipäivä: 05.11.2015                               |                    |
| Vahinkopäivä: 02.11.2015                                   |                    |
| Työnantajan tiedot                                         |                    |
| Nimi                                                       | Kauppa ja Puoti Oy |
| Y-tunnus                                                   | 098765-0           |
| Puhelinnumero                                              | 09-87654321        |
| Osoite                                                     | Haapatie 10        |
| Postinumero                                                | 02230              |
| Postitoimipaikka                                           | Espoo              |
| Tilinumero (IBAN)                                          | FI098765432123456  |
| Osastokoodi                                                |                    |
| Muokkaa                                                    |                    |
| Vahingoittuneen tiedot                                     |                    |
| Sukunimi                                                   | Työntekijä         |
| Etunimet                                                   | Anna               |
| Onko vahingoittuneella suomalainen henkilötunnus?          | Kyllä              |
| Henkilötunnus                                              | 111111-111C        |
| Osoite                                                     | Koivukuja 12       |
| Postinumero                                                | 00100              |
| Postitoimipaikka                                           | Helsinki           |
| Maa                                                        | Suomi              |

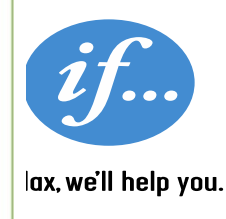

Tapaturmailmoituslomake: Palkkahallinto/HR

#### Yhteenvedon ja vakuutustodistuksen tulostaminen

Kun lomake on lähetetty, saa vahinkonumeron välittömästi tiedoksi.

| Kiitos vahinkoilmoituksesta                                                                                  |                   |
|----------------------------------------------------------------------------------------------------|-------------------|
| Olemme vastaanottaneet vahinkoilmoituksesi Vahinkonumero on 15.142451. Jos tarvitsemme lisätietoja, olemme s | inuun yhteydessä. |
| Terveisin<br>If                                                                                              |                   |
| Tulosta yhteenveto Tulosta vakuutustodistus                                                                  |                   |

Vakuutustodistus annetaan vahingoittuneelle hoitolaitoksille annettavaksi. Vakuutustodistuksen voi toimittaa sähköpostilla vahingoittuneen sähköpostiin.

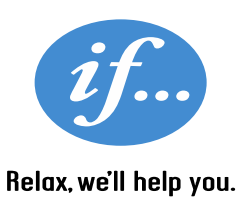

### Vahinkolomakkeet

Tapaturmailmoituslomake: Palkkahallinto/HR

- Vahinkoihin liittyvät lähetetyt vahinkolomakkeet löytyvät Vahingot/ Etsi vahinkojavälilehdeltä.
- Kun työsuhdetiedot on annettu, voi lomakkeeseen lähettää erillisen viestin (esim. lisätietoa sairauspäivistä).

| E Suomi 👻    |                                                                              |                 | 2                   | <i>f</i>             | (          | Vakuutusnumero | Q Oma profiili     | Kirjaudu ulos |
|--------------|------------------------------------------------------------------------------|-----------------|---------------------|----------------------|------------|----------------|--------------------|---------------|
|              |                                                                              | Vak             | uutukset <b>Vah</b> | ingot Tuki ja ohje   | et         |                |                    |               |
|              |                                                                              |                 | Ilmoita vahingosi   | ta Etsi vahinkoja    |            |                |                    |               |
|              | ETSI VAHINKOJA                                                               |                 |                     |                      |            |                |                    | ?             |
|              | Konsernit ja yhtiöt                                                          |                 |                     | Vakuutuslaji         |            | Maat           |                    |               |
|              | COMPANY IF ×                                                                 |                 |                     | Kaikki               |            | Kaikki         |                    |               |
|              | Mistă                                                                        | Mihin           |                     | Tila                 |            | Ilmoittaja     |                    |               |
|              | 2017-01-01                                                                   | Mihin           | Ö                   | Kaikki               |            | Nimen osa      |                    |               |
|              | Otsikko                                                                      |                 |                     |                      |            |                |                    |               |
|              | Otsikko                                                                      |                 |                     |                      | Poista h   | akukriteerit   | Нае                |               |
|              |                                                                              |                 |                     |                      |            |                |                    |               |
|              | LÖYTYI <mark>4</mark> 1 vahinkoa 1 yri                                       | <b>TYKSELTÄ</b> |                     |                      |            |                |                    |               |
| Päivämäärä 🔶 | Otsikko 🔶                                                                    | Yritys 🔶        | Ilmoittaja 🔶        | Vakuutuslaji 🍦       | Päivämäärä | ≑ Tila ≑       |                    |               |
| 2017-11-27   | Tapaturma/ammattitauti-ilmoitus tarja<br>testaus 17.0283441 26.11.2017 TESTI | COMPANY<br>IF   | client hru          | Työtapaturmavakuutus | 2117-11-27 | VALMIS         | Katsele ja tulosta | 0             |
|              | an Tanak was also as a thick of the altern                                   |                 |                     |                      |            |                |                    |               |

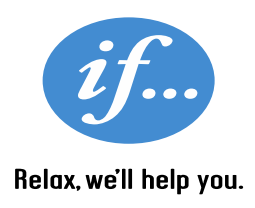

### **Muut lomakkeet**

#### Tapaturmailmoituslomake: Palkkahallinto/HR

• Muut lomakkeet löytyvät Vahingot/ Ilmoita vahingosta

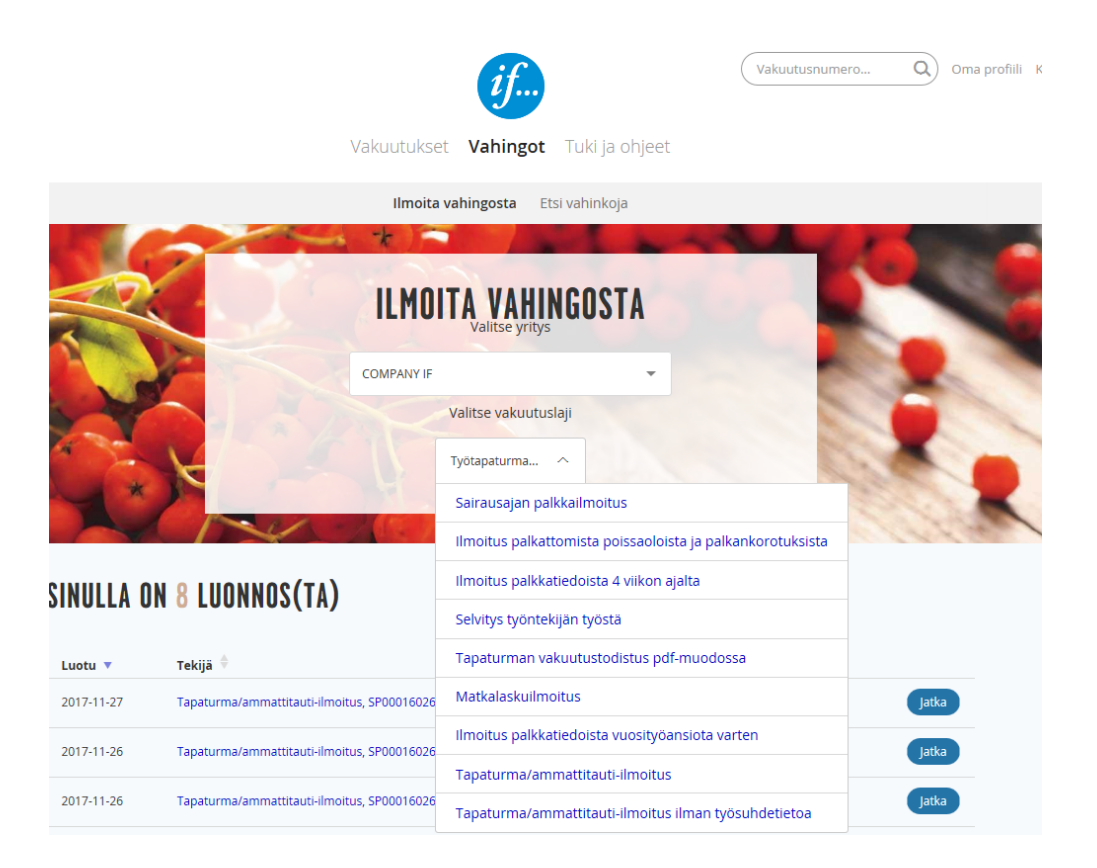

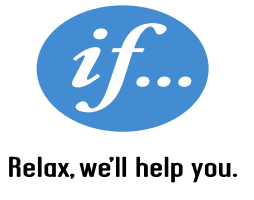

# Kiitos mielenkiinnosta!

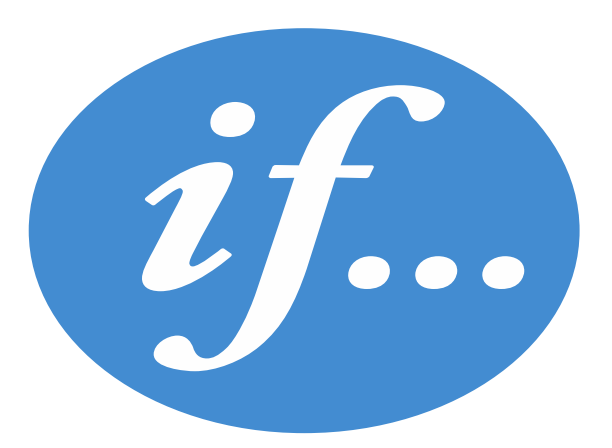

# Relax, we'll help you.